## Instalación de Python

- 1. Ir a la página: <u>https://www.python.org/downloads/</u>
- 2. Descargar Python 3.5.1 (fichero python-3.5.1.exe)

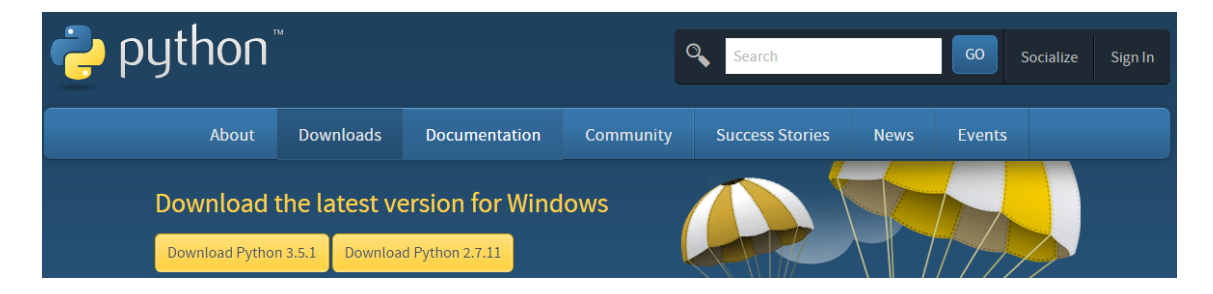

3. Abrir el fichero, seleccionar Add Python 3.5 to PATH y darle a Install Now

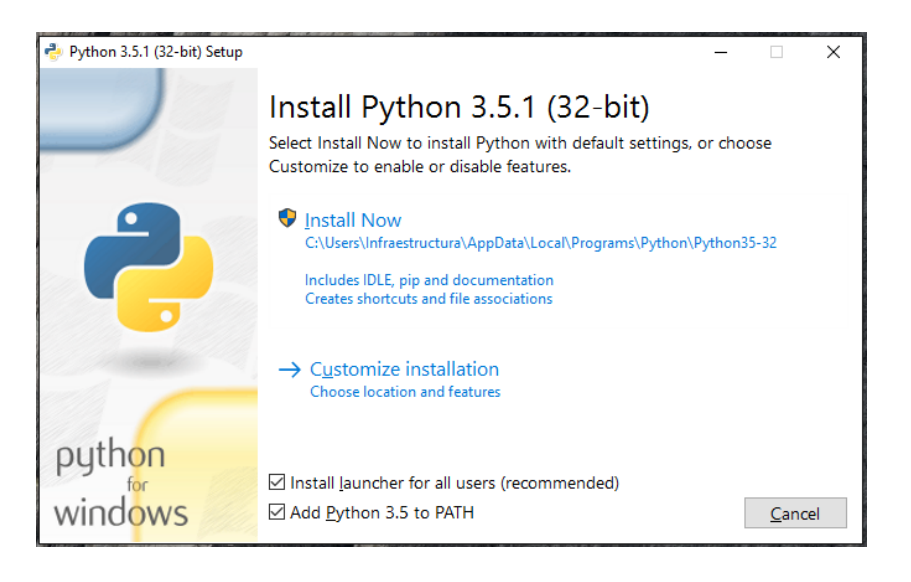

4. Se han instalado un nuevo grupo de programas:

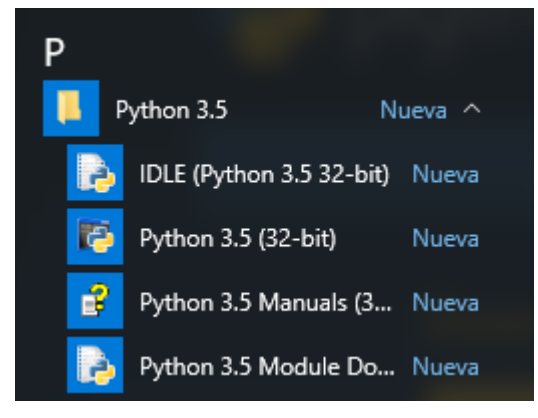

5. Ejecutar Python 3.5 (32 bits)

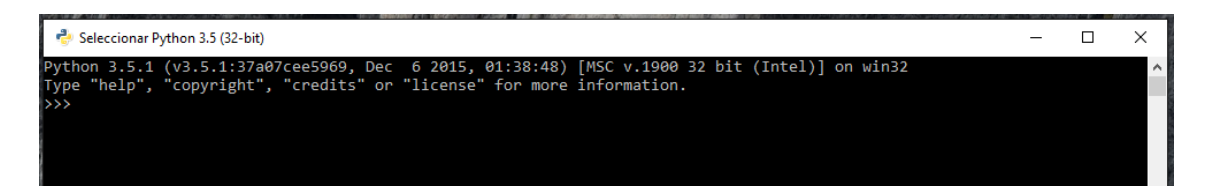

## Instalar PyCharm

- 1. Ir a la página: https://www.jetbrains.com/pycharm/download/
- 2. Descargar la versión Community (fichero pycharm-community-2016.1.exe)

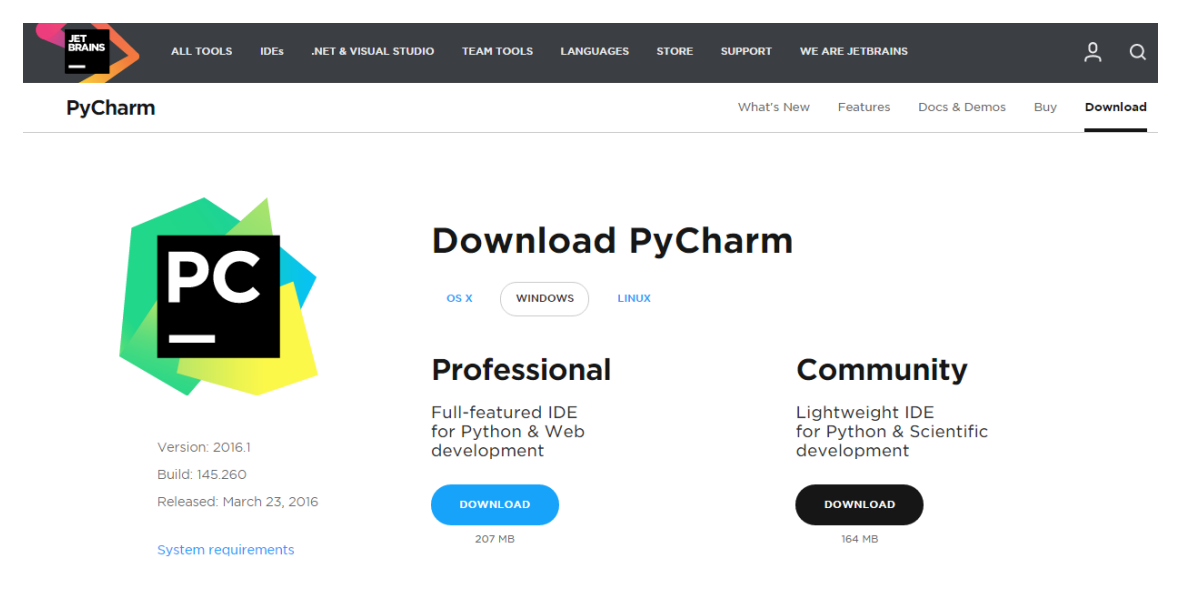

3. Abrir el fichero y seguir los pasos indicados en la instalación:

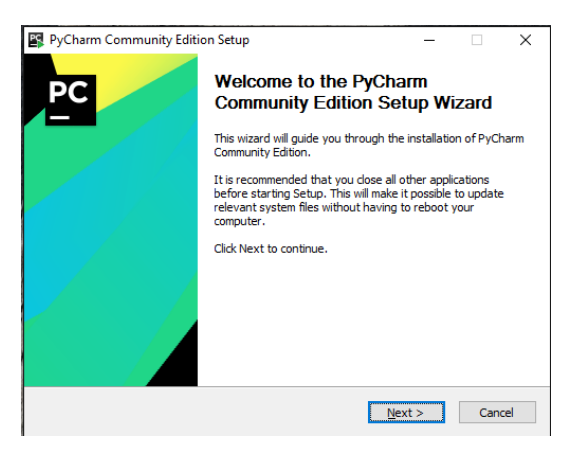

4. Marcar las opciones:

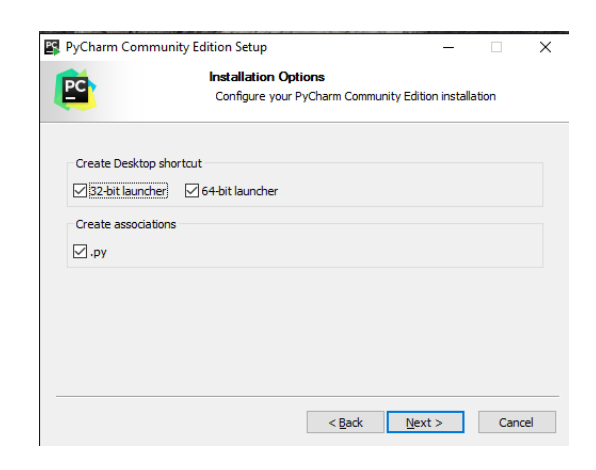

5. Ejecutar JetBrains PyCharm Community Edition

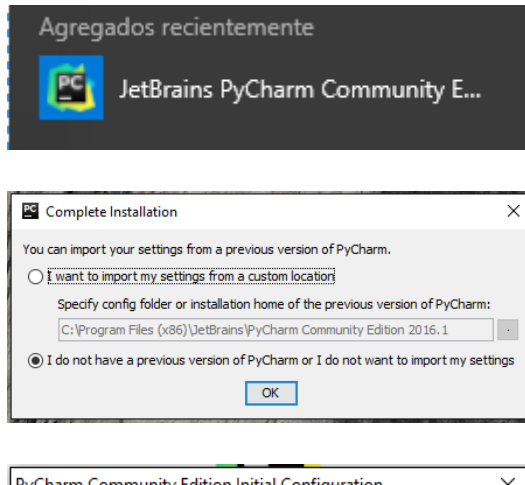

| PyCharm Community Edition Initial Configuration $	imes$               |                       |
|-----------------------------------------------------------------------|-----------------------|
| Keymap scheme:                                                        | IntelliJ IDEA Classic |
| IDE theme:                                                            | IntelliJ              |
| Editor colors and fonts:                                              | Default 🔹             |
| Click to preview                                                      |                       |
| You can use File   Settings to configure any of these settings later. |                       |
|                                                                       | ОК Skip               |

6. Crear un nuevo proyecto:

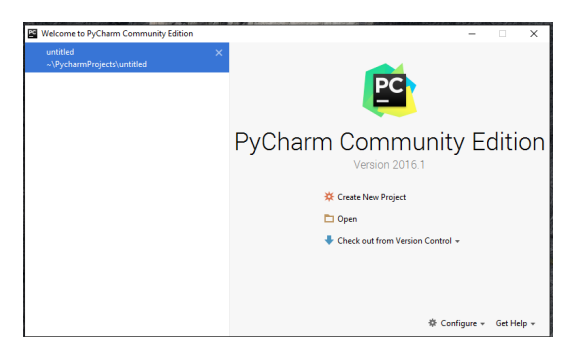